# ПОРЯДОК ОФОРМЛЕНИЯ ВИЗЫ В ВЕЛИКОБРИТАНИЮ

Для участников Второго Российско-Британского сырьевого диалога Все действия по заполнению заявления на британскую визу, оплате визового сбора, выбора визового центра, времени посещения визового центра осуществляются ЭЛЕКТРОННО ЧЕРЕЗ САЙТ <u>https://www.visa4uk.fco.gov.uk</u>

Порядок получения визы следующий:

- 1. Заполняется анкета на сайте <u>https://www.visa4uk.fco.gov.uk</u>
- 2. После заполнения анкеты ЭЛЕКТРОННО подписывается соглашение об обработке персональных данных (на сайте)
- 3. Выбирается один из визовых центров Великобритании (на сайте):
- <u>Москва</u> (2-й Сыромятнический пер)
- <u>Новосибирск</u> (ул. Сибирская, 57)
- <u>Санкт-Петербург</u> (Литейный пр., 26)
- <u>Екатеринбург</u> (ул. Большакова, 70)
- <u>Ростов-на-Дону</u> (ул. Суворова, 91)
- 4. Выбирается время посещения визового центра
- 5. Оплачивается визовый сбор (130 долларов)
- 6. Анкета+сопроводительные документы подаются в выбранное время в визовый центр
- 7. На сайте визового центра можно дополнительно выбрать дополнительные услуги <u>https://uk.tlscontact.com/ru/</u> (срочное оформление, оформление без очереди и другие услуги)

# Для подачи визы необходимы следующие документы:

•Загранпаспорт (старые + действующий)

•Приглашение от Британского Института материалов, минералов и горного дела IOM3

•Справка с работы на фирменном бланке компании с указанием должности и оклада

•Справка 2НДФЛ или справка из бухгалтерии для оформления визы, с указанием заработной платы за календарный год

•Детализация банковского счета (за последние 3 месяца) – если указаны данные о банковском счете в анкете!

•Бронь отеля (при наличии)

•Письмо-поддержка от Горного университета

# Все документы должны сопровождаться построчным переводом на английском языке!

# Сайт для заполнения анкеты https://www.visa4uk.fco.gov.uk

Анкета заполняется на английском языке

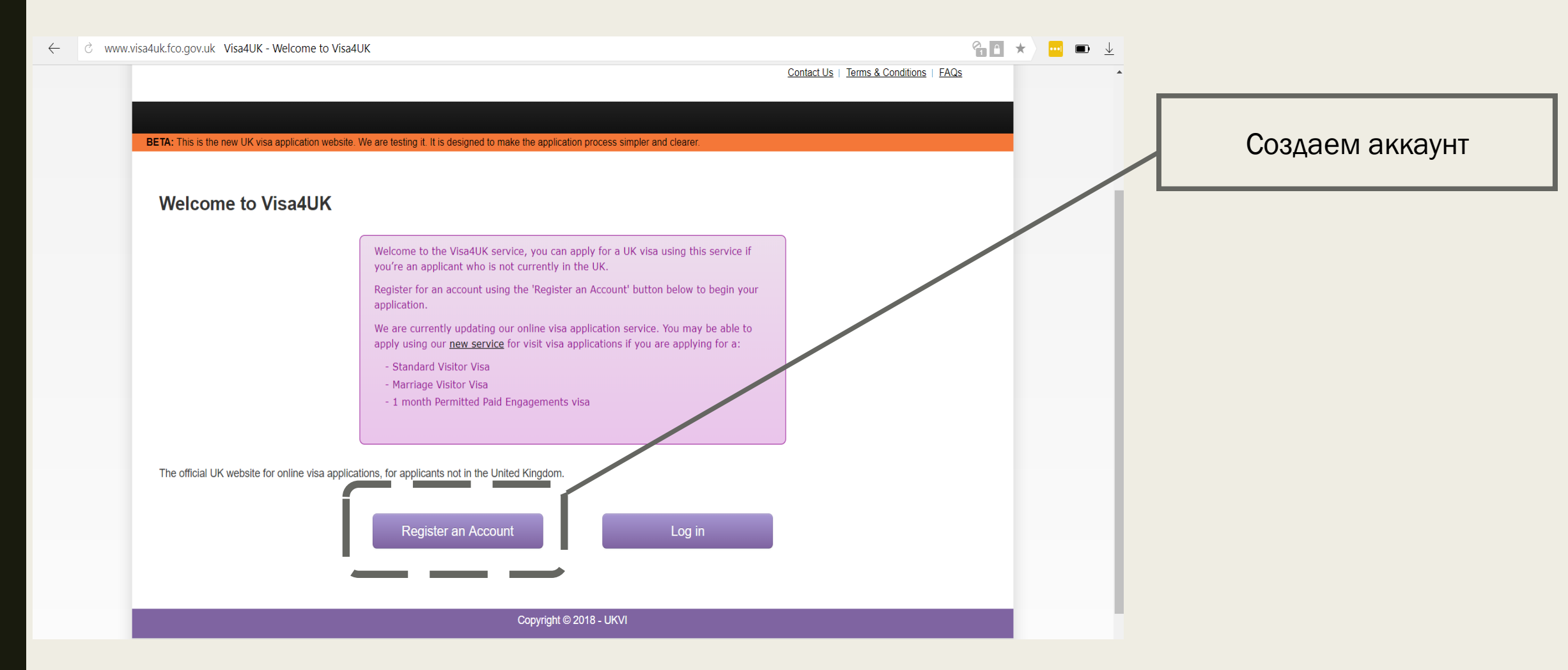

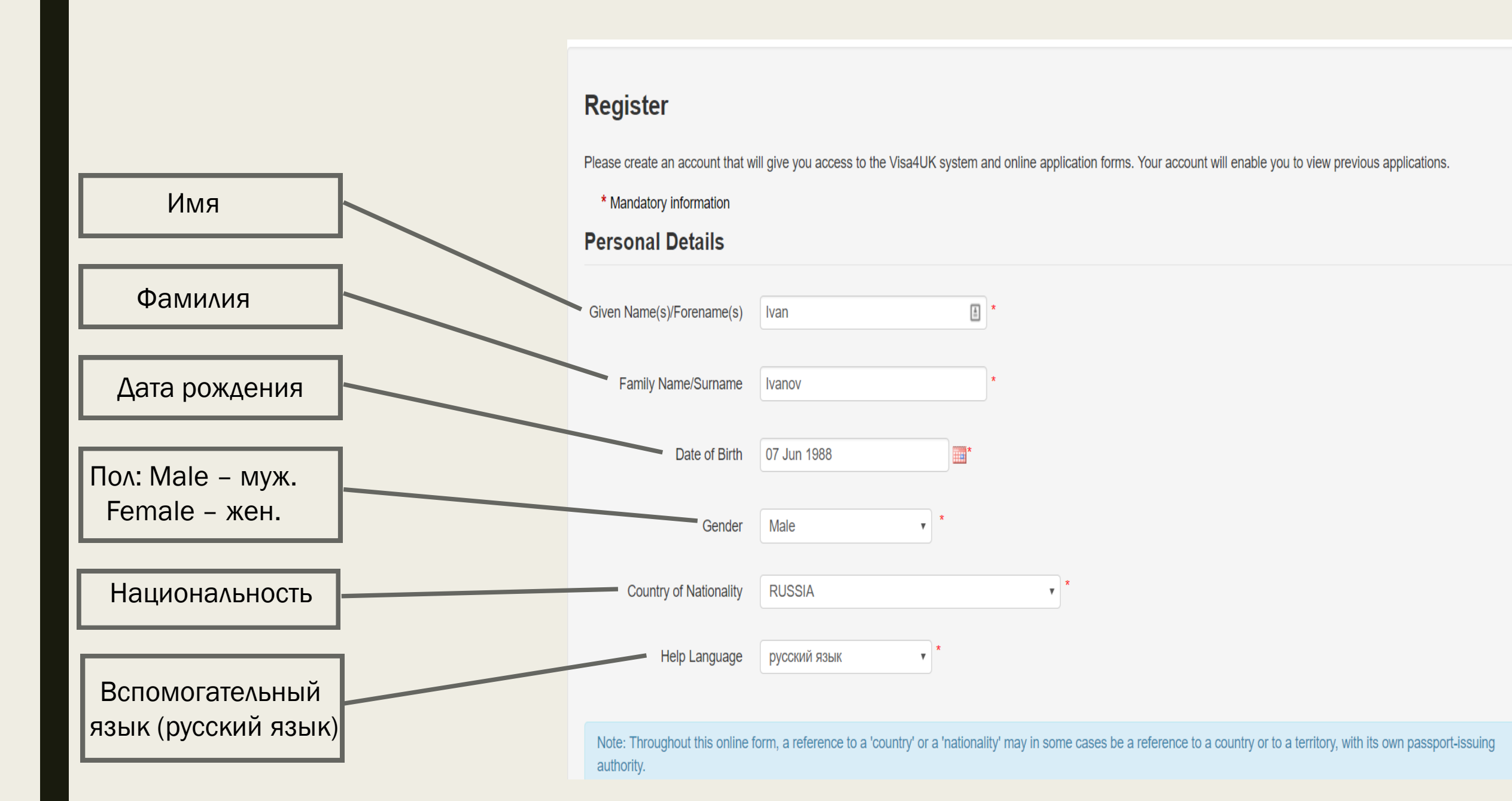

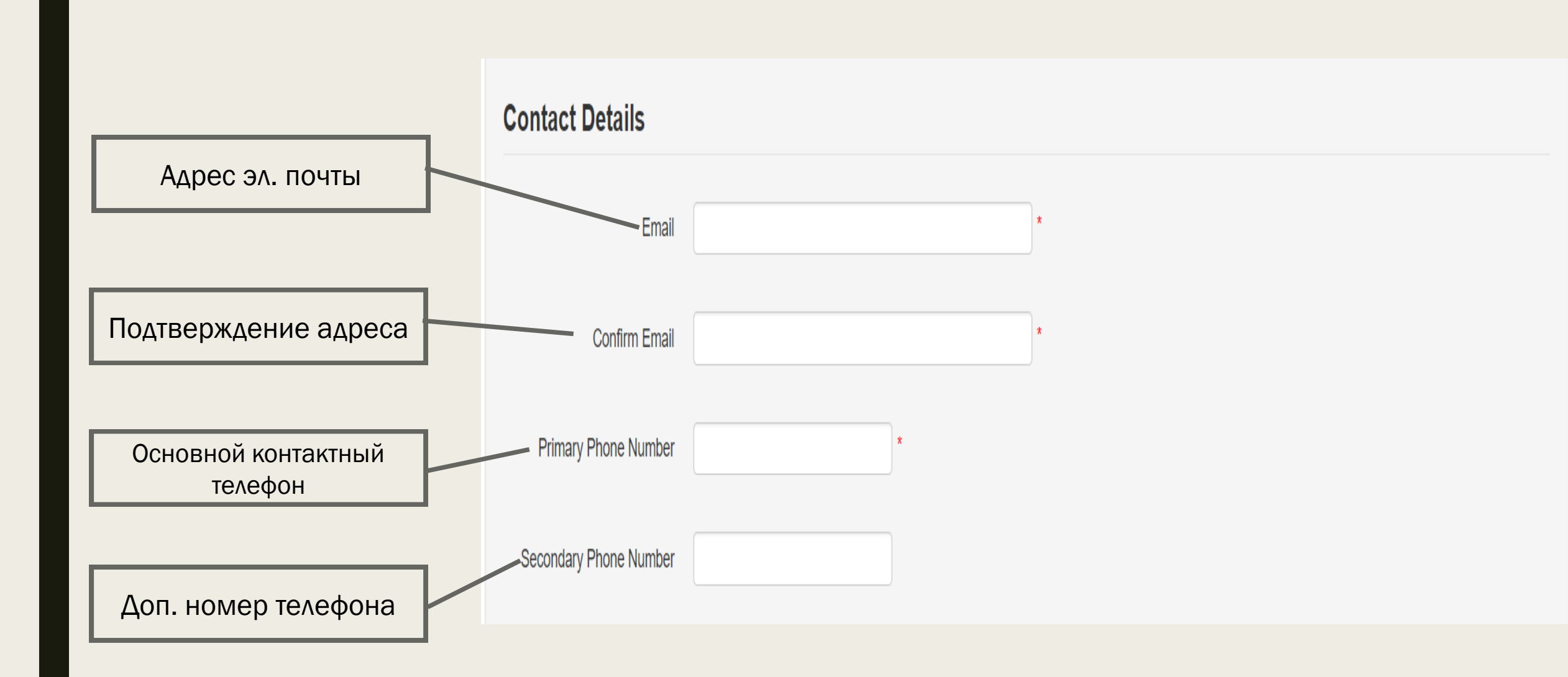

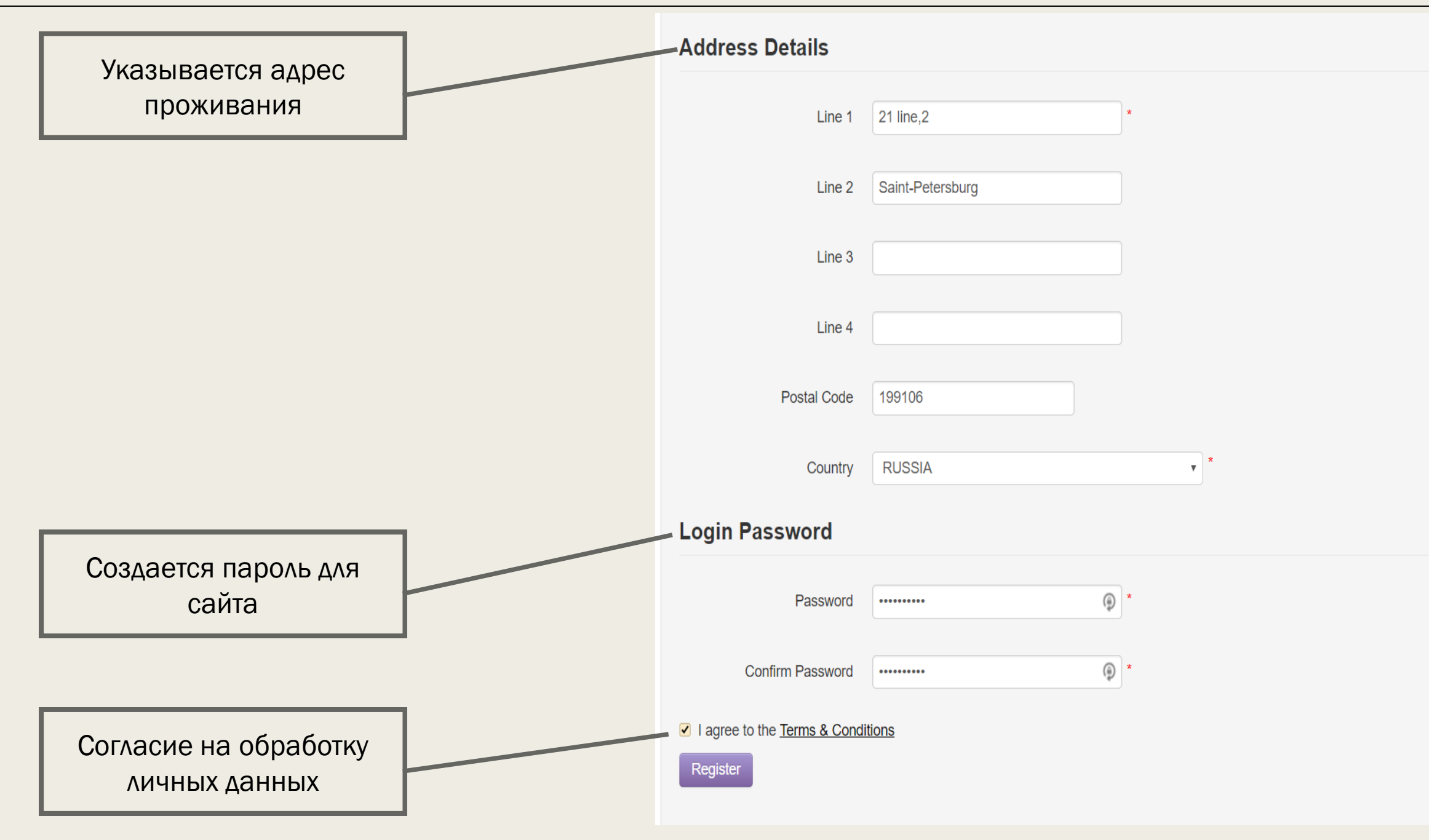

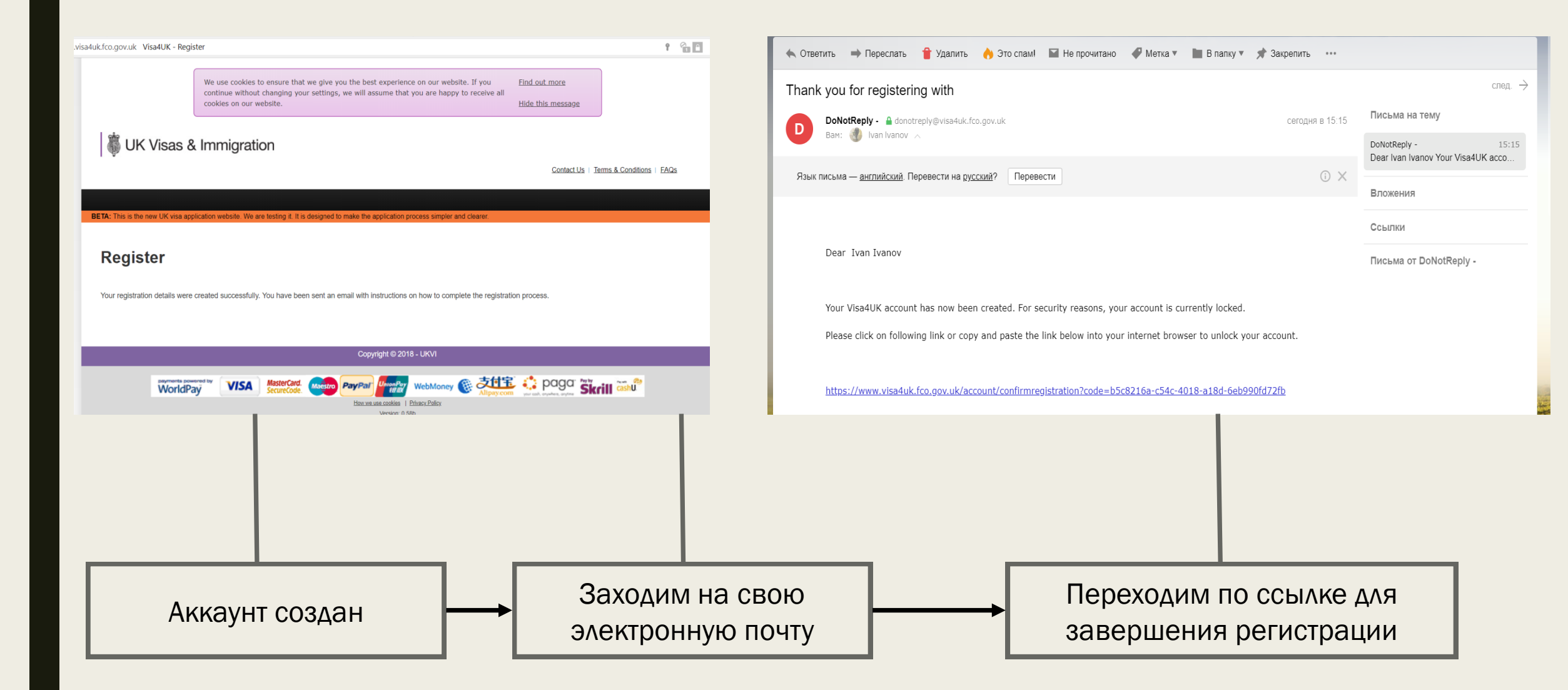

| UK Visas & Immigration                                                                                                    | My applications                                                                                                    |
|----------------------------------------------------------------------------------------------------|----------------------------------------------------------------------------------------------------|
| BETA: This is the new UK visa application website. We are testing it. It is designed to make the application process simpler and clearer. | Welcome to the Visa4UK service, you can apply for a UK visa using this service if you're an applicant who is not currently in the UK.                                       |
| Welcome to Visa4UK                                                                                                    | Register for an account using the 'Register an Account' button below to begin your application.                                                                             |
| * Mandatory information                                                                                                    | We are currently updating our online visa application service. You may be able to apply using our <u>new service</u> for visit visa applications if you are applying for a: |
| Please login using your email and password below                                                                                          | Standard Visitor Visa                                                                                                    |
| Email slava 19887@yandex.ru 🔤 *                                                                                                    | <ul> <li>- Marriage Visitor Visa</li> <li>- 1 month Permitted Paid Engagements visa</li> </ul>                                                                              |
| Password •••••••                                                                                                    |                                                                                                    |
| Log in Eorgotten your passwoon                                                                                                    | Please select <u>Apply For Myself</u> to start your visa application.<br>If you are applying on buhalf of some one else please select <u>Apply For Someone Else</u>         |
| Ваходим на сайт, используя<br>адрес эл.почты и пароль,<br>введенные при регистрации                                                       | Выбираем «Подать заявку за себя»                                                                                                    |

#### Important Information

#### **Supporting Documents**

Please click on the link below to help you decide which documents will be useful in supporting your visa application.

Check guidance for your visa type for information about the supporting documents you'll need (a)

#### False documents

It is better to explain why you do not have a document than to submit a false document with an application. Your application may be refused and you may be banned from travelling to the UK for 10 years if you use a false document, lie or withhold relevant information. You may also be banned if you have breached immigration laws in the UK. Travellers to the UK who produce a false travel document or passport to the UK immigration authorities for themselves and/or their children are committing an offence. If you are found guilty of this offence, you face up to two years in prison or a fine (or both).

#### FAQ's

Please click on the link below for help with common problems. FAQs

#### General Visa Information and Guidance

Please click on the link below for help in selecting the correct visa. UK Visas and Immigration website

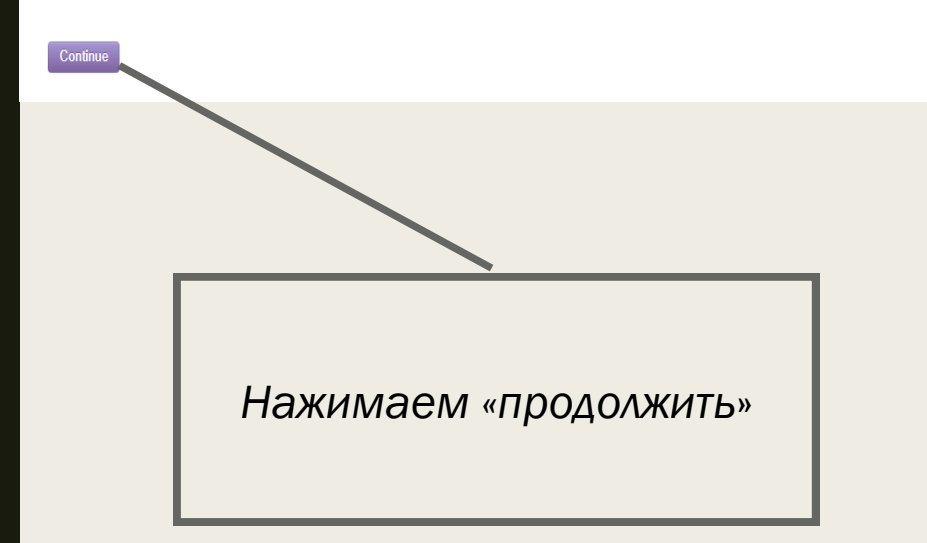

Apply For Myself Apply For Someone Else View My Applications

ETA: This is the new UK visa application website. We are testing it. It is designed to make the application process simpler and clearer

#### You are applying for Yourself

#### \* Mandatory information

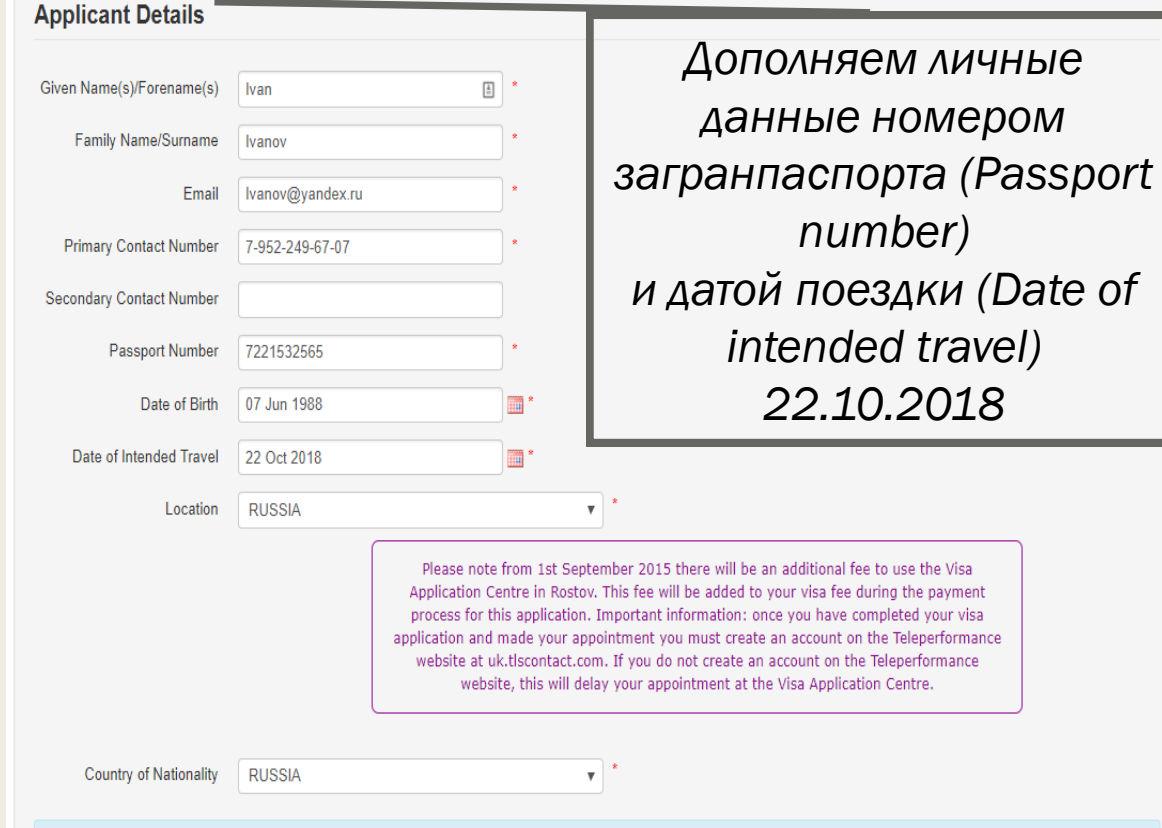

Note: Throughout this online form, a reference to a 'country' or a 'nationality' may in some cases be a reference to a country or to a territory, with its own passport-issuing authority

number)

22.10.2018

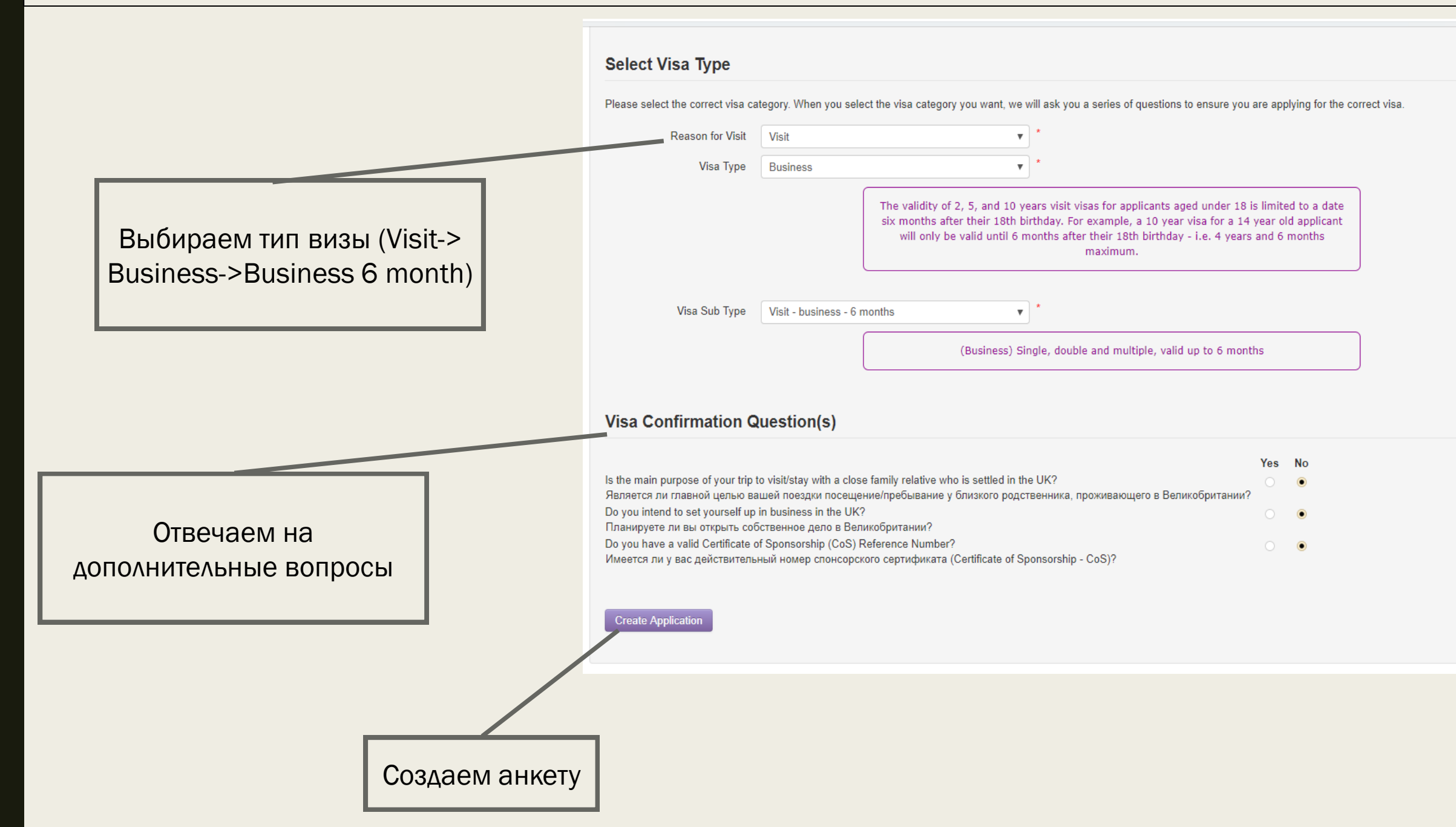

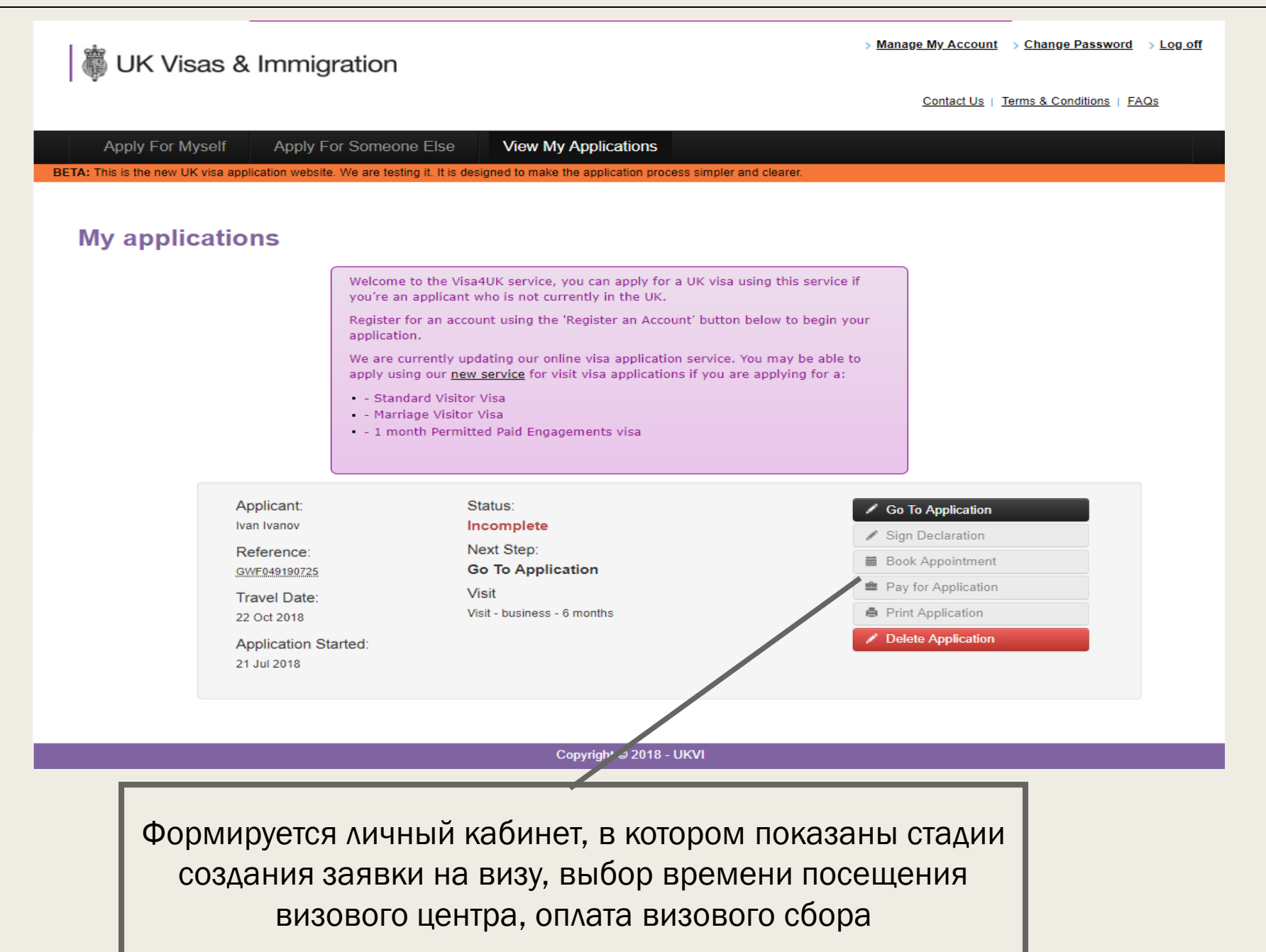

#### ДЛЯ ИНФОРМАЦИИ – структура сайта

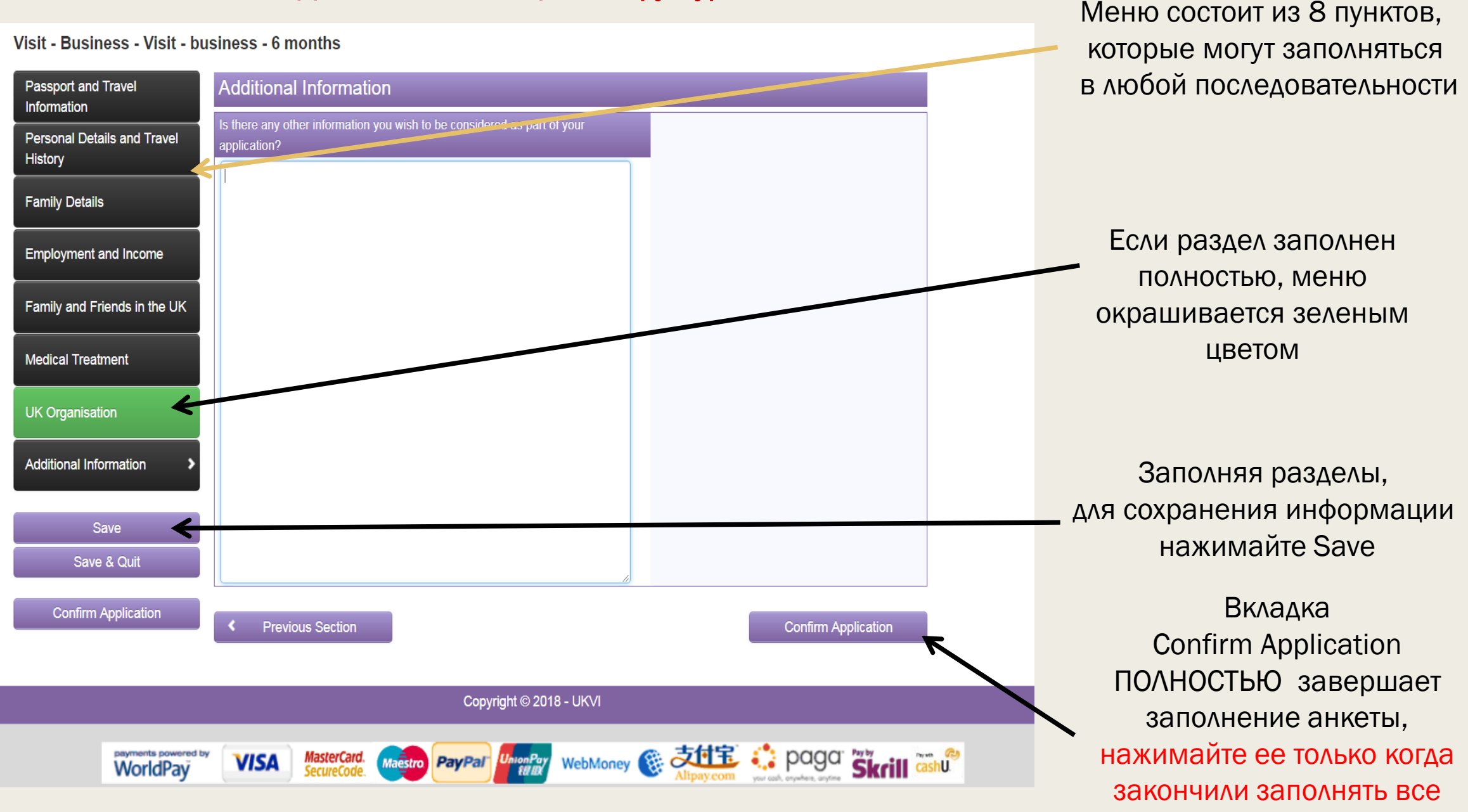

вкладки и поля

#### 2.1 Паспортные данные и информация о путешествии Passport and travel information

#### Your unique application reference number is: GWF049190725

#### Visit - Business - Visit - business - 6 months

| Passport and Travel                    | Passport / Travel Document                                                                           |                                                                                                    |
|----------------------------------------|----------------------------------------------------------------------------------------------------|----------------------------------------------------------------------------------------------------|
| Personal Details and Travel<br>History | Family Name / Surname<br>(If you only have one name, please enter it here and in the Given Name box) | Фамилия, указанная в паспорте или проездном<br>документе                                                                                |
| Family Details                         | Given Name(s) / Enrename(s)                                                                          | Имя, как указано в паспорте или проездном                                                                                               |
| Employment and Income                  | (If you only have one name, please enter it here and in the Family Name box)                         | документе. Если данное лицо имеет только<br>фамилию, укажите ее в графе «Фамилия».                                                      |
| Family and Friends in the UK           | Have you ever used, or been known by, any other names? This includes a married                       | Have you ever used, or been known by, any other names?                                                                                  |
| Nedical Treatment                      | Ves *                                                                                                | numo.                                                                                                    |
| UK Organisation                        | Date of Birth                                                                                        | Дата рождения, как указано в паспорте или<br>проездном документе                                                                        |
| Additional Information                 | Place of Birth                                                                                       | Место рождения, как указано в паспорте или<br>проездном документе                                                                       |
| Save<br>Save & Quit                    | Gender                                                                                               | Пол, как указано в паспорте или проездном<br>документе                                                                                  |
| Confirm Application                    | Nationality<br>RUSSIA                                                                                | Гражданство, указанное в паспорте или проездном<br>документе                                                                            |
|                                        | Do you currently hold, or have you ever held, any other nationality or nationalities?<br>Yes *<br>No | Есть ли у Вас какие-либо другие паспорта или<br>проездные документы, подтеерждающие, что ранее<br>у Вас были другое(ие) гражданство(а)? |
|                                        | Current Passport or Travel Document Number 7221532565 *                                              | Серия и номер паспорта или проездного документа,<br>которые Вы планируете использовать при въезде на<br>территорию Великобритании       |
|                                        | Place of Issue Saint-Petersburg *                                                                    | Место выдачи, как указано в паспорте или<br>проездном документе                                                                         |

#### Меняли ли Вы фамилию? Если да, то вызывается дополнительное окно, в котором вводится прошлая фамилия и причина изменения

| ne name, please enter it here and in the |                                             |          | * | Имя, как указано в паспорте или проездном<br>документе. Если данное лицо имеет только |
|------------------------------------------|---------------------------------------------|----------|---|---------------------------------------------------------------------------------------|
| amily Name box)                          |                                             | _        |   | фамилию, укажите ее в графе «Фамилия».<br>Reason for name change, Note, 'Maiden Name' |
| eason for Name Change                    | Select                                      | <u> </u> |   | indicates your name before you were married                                           |
| ate of Name Change                       | Select<br>Married Name<br>Maiden Name       |          |   | Date of name change                                                                   |
|                                          | Name at Birth<br>Professional Name<br>Other |          |   | Add Cance                                                                             |

Mесто выдачи - можно указать страну Russia без города

#### Этап 2.1.Паспортные данные и информация о путешествии

| Issuing Authority<br>FMS 4568                                                                                       | Орган выдачи, как указано в паспорте или проездном документе                                                                                                    |
|----------------------------------------------------------------------------------------------------|----------------------------------------------------------------------------------------------------|
| Date of Issue                                                                                                    | Дата выдачи, как указано в паспорте или проездном<br>документе                                                                                                    |
| Date of Expiry           22 May 2020         *                                                                      | Дата истечения срока действия, как указано в<br>паспорте или проездном документе. Если в паспорте<br>или проездном документе не указана дата истечения<br>срока действия, укажите 01 января 2050 года. |
| Current Location           RUSSIA <ul> <li>Are you a national of the country in which you are precising?</li> </ul> | Явлаетесь ди Вы глажданином той стояны в которой                                                                                                    |
| Very our analogical of the country in which you are applying?  Very * No Is this your first passport?               | обращаетесь за визой?<br>Это ваш первый паспорт?                                                                                                    |
| Ves *                                                                                                    |                                                                                                    |
| Are you travelling with anyone?                                                                                     | Совершаете ли Вы поездку о кем-либо?                                                                                                    |
| Family Name Given Names Date of Birth Visa Held<br>No data entered                                                  |                                                                                                    |
| Date of planned arrival in the UK 22 Oct 2018                                                                       | Когда Вы планируете прибыть в Великобританию?<br>Укажите дату.                                                                                                    |
| How long do you intend to stay in the UK? 5 days *                                                                  | Как долго Вы планируете находиться на территории<br>Великобритании?                                                                                                    |
| Не больше 6 дн                                                                                                    | ей, приглашения с 20 по                                                                                                    |

Вводятся сведения о предыдущем загранпаспорте или другом действующем паспорте, и его статусе (потерян – Lost, Stolen – украден, In your possession – используется Вами, retained by

| Nationality                                                   | Select                                                                       | <b>v</b> * | Гражданство, указанное в паспорте или<br>проездном документе                                                                                                    |
|---------------------------------------------------------------|------------------------------------------------------------------------------|------------|----------------------------------------------------------------------------------------------------|
| Document Number                                               |                                                                              |            | Номер паспорта или проездного документа                                                                                                    |
| Issuing Authority                                             |                                                                              |            | Орган выдачи, как указано в паспорте или<br>проездном документе                                                                                                    |
| Date of Issue                                                 |                                                                              |            | Дата выдачи, как указано в паспорте или проездном документе                                                                                                    |
| Date of Expiry                                                |                                                                              |            | Дата истечения срока действия, как указано в<br>паспорте или проездном документе. Если в<br>паспорте или проезднои документе не указана<br>дата истечения срока действия, укажите 01<br>января 2050 года. |
| Is this travel document lost, stolen<br>or in your possession | Select • • *                                                                 |            | Укажите сведения о данном паспорте или<br>проездном документе: утерян, украден или<br>находится у Вас.                                                                                                    |
| Date of planned arrival in the                                | Lost<br>Stolen<br>In your possession<br>Retained by Passport Issuer<br>Other | Когд       | Add Cancel                                                                                                    |

Если на диалог Вы планируете не один, то укажите данные о путешествующем с Вами человеке (коллеге, супруге и т.п.) – указывать, что едет делегация не нужно, можно указать одного двух коллег (кафедры, отдела и т.п)

| Please enter the details here. He     | ius Markeu * are manuatory |   |                                                                                                    |
|---------------------------------------|----------------------------|---|----------------------------------------------------------------------------------------------------|
| Nationality                           | Select                     | • | Гражданство, указанное в паспорте или проездном документе                                                                       |
| Family Name / Surname                 |                            | * | Фамилия, указанная в паспорте или проездном<br>документе                                                                        |
| Given Name(s) / Forename(s)           |                            | * | Имя, как указано в паспорте или проездном<br>документе. Если данное лицо имеет только<br>фамилию, укажите ее в графе «Фамилия». |
| Date of Birth                         | *                          |   | Дата рождения, как указано в паспорте или<br>проездном документе                                                                |
| Do they have a valid visa for the UK? | Select 🔻 *                 |   |                                                                                                    |

Add Cancel

#### 2.1.Паспортные данные и информация о путешествии

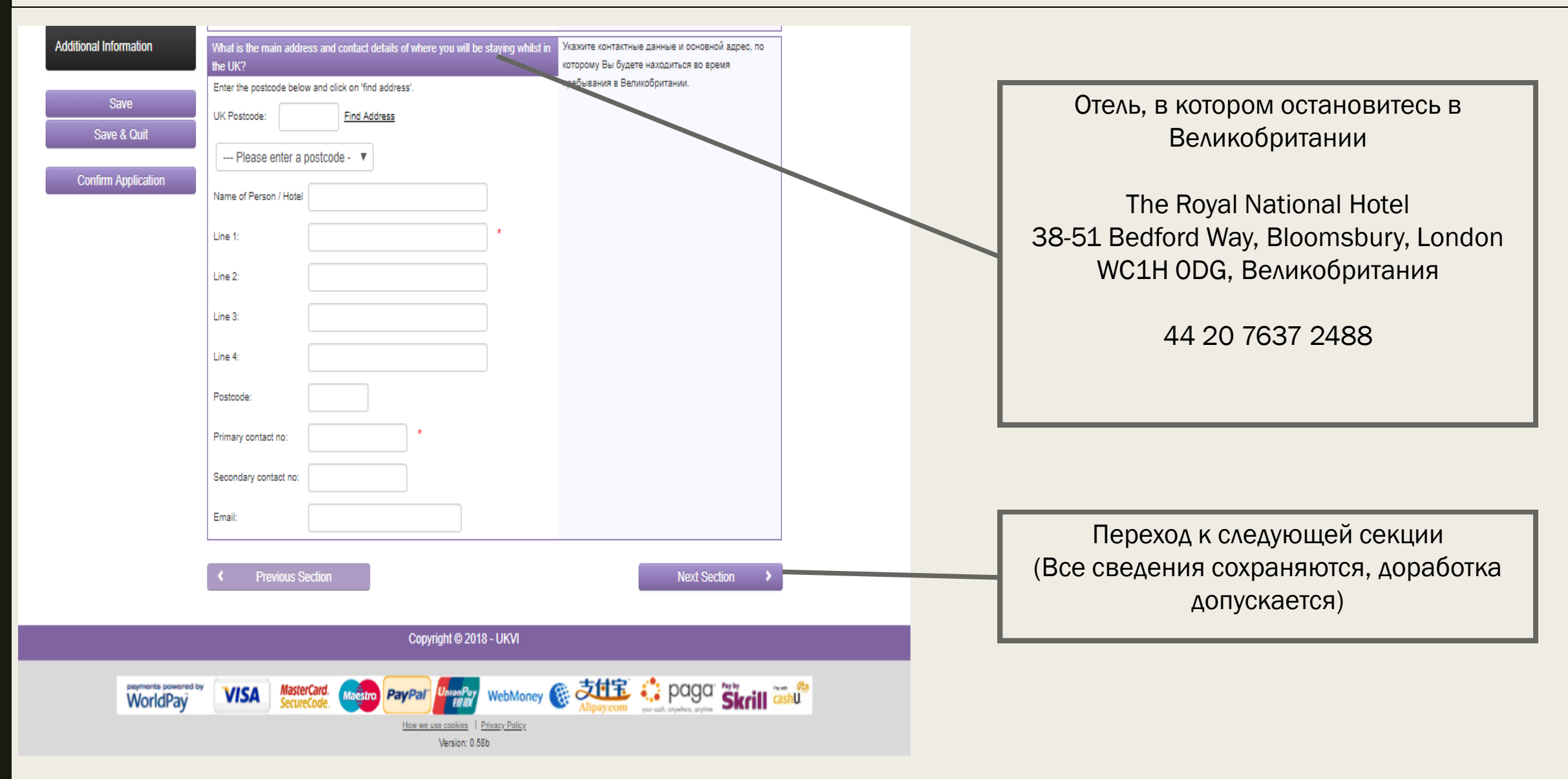

| assport and Travel                                                                                                    | Personal Details                                                                                                    |                                                                                                    | отличается о                                                                                                    | т адреса проживани                                                                                                    |
|----------------------------------------------------------------------------------------------------|----------------------------------------------------------------------------------------------------|----------------------------------------------------------------------------------------------------|----------------------------------------------------------------------------------------------------|----------------------------------------------------------------------------------------------------|
| rormation ersonal Details and Travel istory amily Details mployment and Income amily and Friends in the UK ledical Treatment K Organisation dditional Information | What is your permanent residential address and contact details?         Line 1:       21 line,2         Line 2:       Saint-Petersburg         Line 3:                                                                                                    | Укажите адрес Вашего постоянного места<br>жительства и контактные данные. Необходимо<br>указать по меньшей мере один номер телефона.                                                                                                    | Are your preferred contact details different from the co<br>above?<br>Yes * No  Please Enter Details  Line 1: Line 2: Line 3: Line 4: Postal Code: Country: Select a Country Primary contact no: * Secondary contact | ontact details already provided<br>указанных Вами выше?<br>Укажите Ваши контактные данные. Необхо<br>указать по меньшей мере один номер тел |
| Save & Quit                                                                                                    | How long have you lived at this address? 5 year 3 month Are your preferred contact details different from the contact details already provi above? Yes * No Travel and Criminal History Have you been issued any visa for the UK, UK Overseas Territories or Comments of Comments in the left 40 memory | Количество месяцев и (или) лет, которые Вы<br>прожили по данном адресу (например 4 года 3<br>месяца)<br>Иса<br>Отличаются ли Ваши контактные данные от<br>указанных Вами выше?<br>Выдавалась ли Вам за последние 10 лет виза в<br>Водивелась ли Вам за последние 10 лет виза в | Email:                                                                                                    |                                                                                                    |

| onal Details and Travel 🕨<br>ry | Travel and Criminal History                                                                                                    |                                                                                                    | P        |                                                    |                                                                                                    |        |
|---------------------------------|----------------------------------------------------------------------------------------------------|----------------------------------------------------------------------------------------------------|----------|----------------------------------------------------|----------------------------------------------------------------------------------------------------|--------|
| amily Details                   | Have you been issued any visa for the UK, UK Overseas Territories or<br>Commonwealth Country in the last 10 years?                                                                                                    | Выдавалась ли Вам за последние 10 лет виза в<br>Великобританию, государство, принадлежащее                                                                                                    | Вводятс  | ся данные прошль                                   | IX ВИЗ В ВЕ//И                                                                                                    | КОР    |
| Freelow month and large ma      | ⊚Yes *                                                                                                    | Заморским территориям Великобритании, или                                                                                                    |          | Please enter the details here. Fields Marked * are | mandatory                                                                                                    |        |
| Employment and income           | ©No                                                                                                    | государство, входящее в Содружество Нации?                                                                                                    |          | Type of Visa Issued *                              | Тип выданной визы                                                                                                    |        |
| Family and Friends in the UK    | Please Enter Details<br>Twne of Visa Issued Date of Issue Date of Evning Authority                                                                                                    | Пожалуйста, укажите данные,                                                                                                    |          | Date of Issue                                      | Дата выдачи, как указано в паспорте или<br>проездном документе<br>Дата истечения срока действия, как указано<br>в паспорте или проездном документе. Если в                                          |        |
| Medical Treatment               | Add                                                                                                    |                                                                                                    |          | Date of Expiry                                     | паспорте или проездном докуненте не<br>указана дата истечения срока действия,<br>укажите 01 января 2050 года.<br>Какой орган выдал Вам визу, например<br>посольство или консульство Великобритании, |        |
|                                 |                                                                                                    |                                                                                                    |          |                                                    | представительство одной из стран<br>Содружества Наций.                                                                                                    |        |
| UK Organisation                 | Have you ever travelled to the UK in the last 10 years?                                                                                                    | Выезжали ли Вы за последние 10 лет в                                                                                                    |          |                                                    |                                                                                                    | Add    |
| Additional Information          | ©Yes <sup>*</sup><br>⊚No                                                                                                    | селикоориганию, государство, принадлежащее<br>Заморским территориям Великобритании, или<br>государство, входящее в Содружество Наций?                                                                                                    |          | 1                                                  |                                                                                                    |        |
| Save                            | Have you made an application to the Home Office to remain in the UK in the last 10 years?                                                                                                    | Подавали ли Вы заявление в Министорство<br>внутренних дел Великобритании для пребывания                                                                                                    | — Посеще | ение Великобрита                                   | нии за послед                                                                                                    | цние   |
| Save & Quit                     | ©Yes <sup>★</sup><br>⊙No                                                                                                    | на территории Великобритании в течение<br>последних 10 лет?                                                                                                    |          |                                                    |                                                                                                    |        |
| Confirm Application             | Have you been refused entry to the UK in the last 10 years                                                                                                    | Было ли Вам отказано в визе в Великобританию за                                                                                                    |          | Please enter the details here. Fields Marked * are | mandatory                                                                                                    |        |
|                                 | (for example at a UK airport or seaport)?                                                                                                    | последние 10 лет (например, в аэропорту или                                                                                                    |          | Date of Arrival                                    | Дата прибытия                                                                                                    |        |
|                                 | Ves *                                                                                                    | морском порту великооритании)?                                                                                                    |          |                                                    | חבים מדגפותם                                                                                                    |        |
|                                 | 010                                                                                                    |                                                                                                    |          | Departure date                                     | Hara orbezha                                                                                                    |        |
|                                 | Have you been refused a visa for any country including the UK in the last 10 years?                                                                                                    | Было ли Вам отказано в визе в какую-либо страну,<br>включая Великобританию, за последние 10 лет?                                                                                                    |          | Purpose of the trip *                              | Цель поездки, например посещение, бизнес<br>и т. д.                                                                                                    |        |
|                                 | Have you been refused a visa for any country including the UK in the last 10 years?<br>Yes *<br>No                                                                                                    | Было ли Вам отказано в визе в какую-либо страну,<br>включая Великобританию, за последние 10 лет?                                                                                                    |          | Purpose of the trip                                | цель поездки, например посещение, бизнес<br>и т. д.                                                                                                    | Add C  |
|                                 | Have you been refused a visa for any country including the UK in the last 10 years?  Yes * No Have you been deported, removed or otherwise required to leave any country including the UK in the last 10 years?                                                                      | Было ли Вам отказано в визе в какую-либо страну,<br>включая Великобританию, за последние 10 лет?<br>Депортировали, высылали или просили ли Вас<br>покинуть какую-либо страну, включая                                                                                                    |          | Departure date                                     | цель поездки, например посещение, бизнес<br>и т. д.                                                                                                    | Add C  |
|                                 | Have you been refused a visa for any country including the UK in the last 10 years?  Yes * No Have you been deported, removed or otherwise required to leave any country including the UK in the last 10 years?  Yes * No                                                            | Было ли Вам отказано в визе в какую-либо страну,<br>включая Великобританию, за последние 10 лет?<br>Депортировали, высылали или просили ли Вас<br>покинуть какую-либо страну, включая<br>Великобританию, за последние 10 лет?                                                                      |          | Departure date                                     | цель поездки, например посещение, бизнес<br>и т. д.                                                                                                    | Add C  |
|                                 | Have you been refused a visa for any country including the UK in the last 10 years?  Yes * No Have you been deported, removed or otherwise required to leave any country including the UK in the last 10 years?  Yes * No Have you ever yoluntarily elected to depart the UK?        | Было ли Вам отказано в визе в какую-либо страну,<br>включая Великобританию, за последние 10 лет?<br>Депортировали, высылали или просили ли Вас<br>покинуть какую-либо страну, включая<br>Великобританию, за последние 10 лет?<br>Вы коща-нибудь добровольно покидали                               |          | Departure date                                     | Цель поездки, наприкер посещение, бизнес<br>и т. д.                                                                                                    | Add C  |
|                                 | Have you been refused a visa for any country including the UK in the last 10 years?  Yes * No Have you been deported, removed or otherwise required to leave any country including the UK in the last 10 years?  Yes * No Have you ever voluntarily elected to depart the UK?  Yes * | Было ли Вам отказано в визе в какую-либо страну,<br>включая Великобританию, за последние 10 лет?<br>Депортировали, высылали или просили ли Вас<br>покинуть какую-либо страну, включая<br>Великобританию, за последние 10 лет?<br>Вы коща-нибудь добровольно покидали<br>территорию Великобритании? |          | Departure date                                     | Цель поездки, например посещение, бизнес<br>и т. д.                                                                                                    | Add) C |

| Passport and Travel<br>Information<br>Personal Details and Travel > | Are you, or have you been subject to, an exclusion order from the UK?<br><sup>•</sup> Yes *<br>• No                                                                                                    | Запрещен ли в настоящий момент или запрещался<br>ли ранее Вам въезд в Великобританию на<br>основании судебного решения?                                                                                                    |                           |
|---------------------------------------------------------------------|----------------------------------------------------------------------------------------------------|----------------------------------------------------------------------------------------------------|---------------------------|
| History<br>Family Details                                           | Have you ever travelled outside your country of residence, excluding the UK, in the last 10 years?                                                                                                    | Выезжали ли Вы из страны своего проживания в<br>другие страны за поспедние 10 лет (кроме<br>Великобритании и стран Содружества Наций)?                                                                                          |                           |
| Employment and Income                                               | Please Enter Details                                                                                                    | Пожалуйста, укажите данные.                                                                                                    | Вводятся сведения о заруб |
| Family and Friends in the UK                                        | 15 Feb 2017 ARGENTINA Tourism                                                                                                    | <b>≡</b> ∕                                                                                                    | (не Великобритания) за по |
| Medical Treatment                                                   | Have you ever been issued with a UK National Insurance Number? E.o. QQ                                                                                                    | Have you ever been issued with a UK National                                                                                                    |                           |
| UK Organisation                                                     | 123456A<br><b>Yes</b> *                                                                                                    | Insurance Number? E.g. QQ 123456A                                                                                                    |                           |
| Additional Information                                              | Who Have you ever been convicted of any criminal offence in the UK or any country?     Yes *                                                                                                    | Предоставьте более подробную информацию,<br>включая дату и вид судебного решения/наказания                                                                                                    |                           |
| Save                                                                | No                                                                                                    |                                                                                                    |                           |
| Save & Quit                                                         | Have you been arrested and charged with any offence in any country and are awaiting, or are currently on trial?                                                                                                    | Подвергались ли Вы аресту? Выдвигались ли<br>против Вас обвинения в совершении<br>правонарушений в каких-либо странах? Ожидаете                                                                                                 |                           |
| Confirm Application                                                 | ⊚Yes <sup>*</sup><br>⊚No                                                                                                    | ли Вы рассмотрения своего дела в суде или оно уже<br>находится на стадии рассмотрения?                                                                                                    |                           |
|                                                                     | Have you ever been involved in, supported or encouraged terrorist activities in any country? Have you ever been a member of, or given support to, an organisation that has been connected with terrorism?<br>Yes * No | Были ли Вы причастны к террористической<br>деятельности, поддерживали террористическую<br>деятельность или содействовали ей в какой-либо<br>стране или являлись членом или сторонником<br>организации, связанной с терроризмом? |                           |
|                                                                     | Have you ever, by any means or medium, expressed views that justify or glorify terrorist violence, or that may encourage others to commit acts of terrorism or other serious criminal acts?                           | Выражали ли Вы каким-либо образом или<br>способом суждения, которые оправдывают или<br>поддерживают насилие, совершаемое<br>террористами, или которые побуждали бы других                                                       |                           |
|                                                                     | No                                                                                                    | лиц к террористическим или другим серьезным преступным действиям?                                                                                                    |                           |

бежных поездках оследние 10 лет

| information                           |                                                                                                    |                                                                                                    |
|---------------------------------------|----------------------------------------------------------------------------------------------------|----------------------------------------------------------------------------------------------------|
| Personal Details and Travel > History | Have you ever, by any means or medium, expressed views that justify or glorify<br>terrorist violence, or that may encourage others to commit acts of terrorism or<br>other serious criminal acts? | Выражали ли Вы каким-либо образом или<br>способом суждения, которые оправдывают или<br>поддерживают насилие, совершаемое                                                                        |
| Family Details                        | ©Yes *<br>⊚No                                                                                                    | террористами, или которые пооуждали оы других<br>лиц к террористическим или другим серьезным<br>преступным действиям?                                                                           |
| Employment and Income                 | In times of either peace or war have you ever been involved in, or suspected of<br>involvement in, war crimes, crimes against humanity or genocide?                                               | Участвовали или подозревались ли Вы в участии в<br>военных преступлениях, преступлениях против                                                                                                  |
| Family and Friends in the UK          |                                                                                                    | человечества или геноциде в мирное время или во<br>время войны?                                                                                                    |
| Medical Treatment                     | Have you engaged in any other activities that might indicate that you may not be admitted to the UK?                                                                                              | Участвовали ли Вы в какой-либо деятельности,<br>которая могла бы показать, что Вы не являетесь                                                                                                  |
| UK Organisation                       | ⊚Yes *<br>⊛No                                                                                                    | человеком, заслуживающим доверия окружающих?                                                                                                    |
| Additional Information                | If we need to interview you, what language would you like to use in the interview?           English/Russian                                                                                      | Если мы пригласим Вас на собеседование, то какой<br>язык общения Вы предпочли бы использовать?                                                                                                  |
| Save                                  | Have you received any other penalty in relation to a criminal offence; for example a                                                                                                    | Получали ли Вы другие наказания в связи с                                                                                                    |
| Save & Quit                           | caution, reprimand, warning, or similar penalties in the UK or any other country?                                                                                                    | совершенными уголовными преступлениями,<br>например: предупреждение, выговор и т.д. на                                                                                                    |
| Confirm Application                   | No                                                                                                    | территории Великооритании или других стран?                                                                                                    |
|                                       | Have you had any UK court judgement against you for non-payment of a debt, or received a civil penalty under UK Immigration Acts? Yes * No                                                        | Выносились ли в отношении Вас судебные решения<br>за неуплату долгов? Применялись ли к Вам<br>какие-либо другие меры наказания в соответствии с<br>британским иммиграционным законодательством? |
|                                       |                                                                                                    |                                                                                                    |

Previous Section

# 2.3 Информация о семье (Family details)

#### Your unique application reference number is: GWF049190725

#### Visit - Business - Visit - business - 6 months

| Passport and Travel                        | Spouse / Partner                                                                                                |                                                                                                    |
|--------------------------------------------|----------------------------------------------------------------------------------------------------|----------------------------------------------------------------------------------------------------|
| Personal Details and Travel<br>History     | What is your marital status? Married / Civil Partner                                                            | Укажите Ваше семейное положение. Выберите из<br>списка.                                                                         |
| Family Details                             | Will your spouse/partner be travelling with you?                                                                | Едет ли с Вами в Великобританию Ваш(а)<br>супрут(а)/партнер?                                                                    |
| Employment and Income                      | No                                                                                                    |                                                                                                    |
| Family and Friends in the UK               | Current Passport or Travel Document Number 7225696969 *                                                         | Номер паспорта или проездного документа                                                                                         |
| Medical Treatment                          | Nationality                                                                                                    | Гражданство, указанное в паспорте или проездном                                                                                 |
| UK Organisation                            | RUSSIA 🔹 *                                                                                                    | документе                                                                                                    |
| Additional Information                     | Family Name / Surname<br>(If you only have one name, please enter it here and in the Given Name box)<br>Ivanova | Фамилия, указанная в паспорте или проездном<br>документе                                                                        |
| Save<br>Save & Quit<br>Confirm Application | Given Name(s) / Forename(s) (If they only have one name, please enter it here and in the Family Name box) Anna  | Имя, как указано в паспорте или проездном<br>документе. Если данное лицо имеет только<br>фамилию, укажите ее в графе «Фамилия». |
|                                            | Date of Birth 07 Feb 1987                                                                                       | Дата рождения, как указано в паспорте или<br>проездном документе                                                                |
|                                            | Does your spouse / partner currently live with you?<br>Yes *<br>No                                              | Проживает ли Ваш(а) супруг(а) или партнер в<br>настоящий момент с Вами?                                                         |

| Passport and Travel<br>Information     | Father                                                                                                    |                                                                                                    |
|----------------------------------------|----------------------------------------------------------------------------------------------------|----------------------------------------------------------------------------------------------------|
| Personal Details and Travel<br>History | Nationality                                                                                                  | Гражданство, указанное в паспорте или проездном<br>документе                                                                    |
| Family Details                         | RUSSIA 💌 *                                                                                                   |                                                                                                    |
| Employment and Income                  | Family Name / Surname<br>(If they only have one name, please enter it here and in the Given Name box)        | Фамилия, указанная в паспорте или проездном<br>документе                                                                        |
| Family and Friends in the UK           | lvanov *                                                                                                    |                                                                                                    |
| Medical Treatment                      | Given Name(s) / Forename(s)<br>(If they only have one name, please enter it here and in the Family Name box) | Имя, как указано в паспорте или проездном<br>документе. Если данное лицо имеет только<br>фамилию, укажите ее в графе «Фамилия». |
| UK Organisation                        | Anton                                                                                                    |                                                                                                    |
| Additional Information                 | Date of Birth 07 Mar 1939                                                                                    | Дата рождения, как указано в паспорте или<br>проездном документе                                                                |
| 2                                      | Place of Birth                                                                                               | Место рождения, как указано в паспорте или                                                                                      |
| Save                                   | g.Volhov *                                                                                                   | проездном документе                                                                                                    |
| Save & Quit                            |                                                                                                    |                                                                                                    |

# 2.3 Информация о семье (Family details)

| Employment and Income        |                                                                                                    |                                                                                                    |
|------------------------------|----------------------------------------------------------------------------------------------------|----------------------------------------------------------------------------------------------------|
| Family and Friends in the UK | Mother                                                                                                    |                                                                                                    |
| Medical Treatment            | RUSSIA *                                                                                                    | Гражданство, указанное в паспорте или проездном<br>документе                                                                    |
| UK Organisation              | Family Name / Surname<br>(If they only have one name, please enter it here and in the Given Name box)        | Фамилия, указанная в паспорте или проездном<br>документе                                                                        |
| Additional Information       | Ivanova *                                                                                                    |                                                                                                    |
| Save<br>Save & Quit          | Given Name(s) / Forename(s)<br>(If they only have one name, please enter it here and in the Family Name box) | Имя, как указано в паспорте или проездном<br>документе. Если данное лицо имеет только<br>фамилию, укажите ее в графе «Фамилия». |
| Confirm Application          | Date of Birth 02 Jan 1951                                                                                    | Дата рождения, как указано в паспорте или<br>проездном документе                                                                |
|                              | Place of Birth Leningrad *                                                                                   | Место рождения, как указано в паслите или проездном документе                                                                   |
|                              | Dependent Children                                                                                           |                                                                                                    |
|                              | Do you have any dependent children?<br>_Yes *<br>_No                                                         | Есть ли у Вас дети, находящиеся на Вашем<br>иждивении?                                                                          |
|                              | Non Dependent Children                                                                                       |                                                                                                    |
|                              | Are any other children travelling with you?<br>Yes *<br>No                                                   | Путешествуют ли с Вами другие дети?                                                                                             |
|                              | Previous Section                                                                                             | Next Section                                                                                                    |
|                              | Copyright © 2018 - UKVI                                                                                      |                                                                                                    |
| worldPay                     | MasterCard.<br>SecureCode. Master<br>How we use coolies   Privacy Policy<br>Version: 0.58b                   |                                                                                                    |

# Указываются сведения о детях на иждивении (несовершеннолетние или по другим причинам)

#### Please enter the details here. Fields Marked \* are mandatory

| Passport or travel document number,<br>if known | 7212365656       |   |   | Номер паспорта или проездного документа                                                                                         |
|-------------------------------------------------|------------------|---|---|----------------------------------------------------------------------------------------------------|
| Nationality                                     | RUSSIA           | Ŧ | * | Гражданство, указанное в паспорте или<br>проездном документе                                                                    |
| Family Name / Surname                           | Ivanov           | * |   | Фамилия, указанная в паспорте или проездном<br>документе                                                                        |
| Given Name(s) / Forename(s)                     | Nicolai          | * |   | Имя, как указано в паспорте или проездном<br>документе. Если данное лицо имеет только<br>фамилию, укажите ее в графе «Фамилия». |
| Date of Birth                                   | 14 Jun 2012 *    |   |   | Дата рождения, как указано в паспорте или<br>проездном документе                                                                |
| Place of Birth                                  | Saint-Petersburg | * |   | Место рождения, как указано в паспорте или проездном документе                                                                  |
| Is this child travelling with you?              | No •             |   |   | Путешествует ли данный ребенок с Вами?                                                                                          |
| Does this child currently live with you?        | Yes 🔻 *          |   |   | Проживает ли данный ребенок в настоящий<br>момент с Вами? Если нет, укажите адрес его<br>проживания ниже                        |
| Address Line 1                                  | 21 line,1        | * |   | Адрес, строка 1                                                                                                    |
| Address Line 2                                  | Saint-Petersburd |   |   | Адрес, строка 2                                                                                                    |
| Address Line 3                                  |                  |   |   | Адрес, строка 3                                                                                                    |
| Address Line 4                                  |                  |   |   | Адрес, строка 4                                                                                                    |
| Postal Code                                     | 199106           |   |   | Почтовый индекс                                                                                                    |
| Country                                         | RUSSIA           | • |   | Страна                                                                                                    |
| Contact number                                  | 7-000-000-00-00  |   |   | Номер телефона контактного лица                                                                                                 |
|                                                 |                  |   |   |                                                                                                    |
|                                                 |                  |   |   |                                                                                                    |

Add Cancel

## 2.4 Место работы и доход (Employment and income)

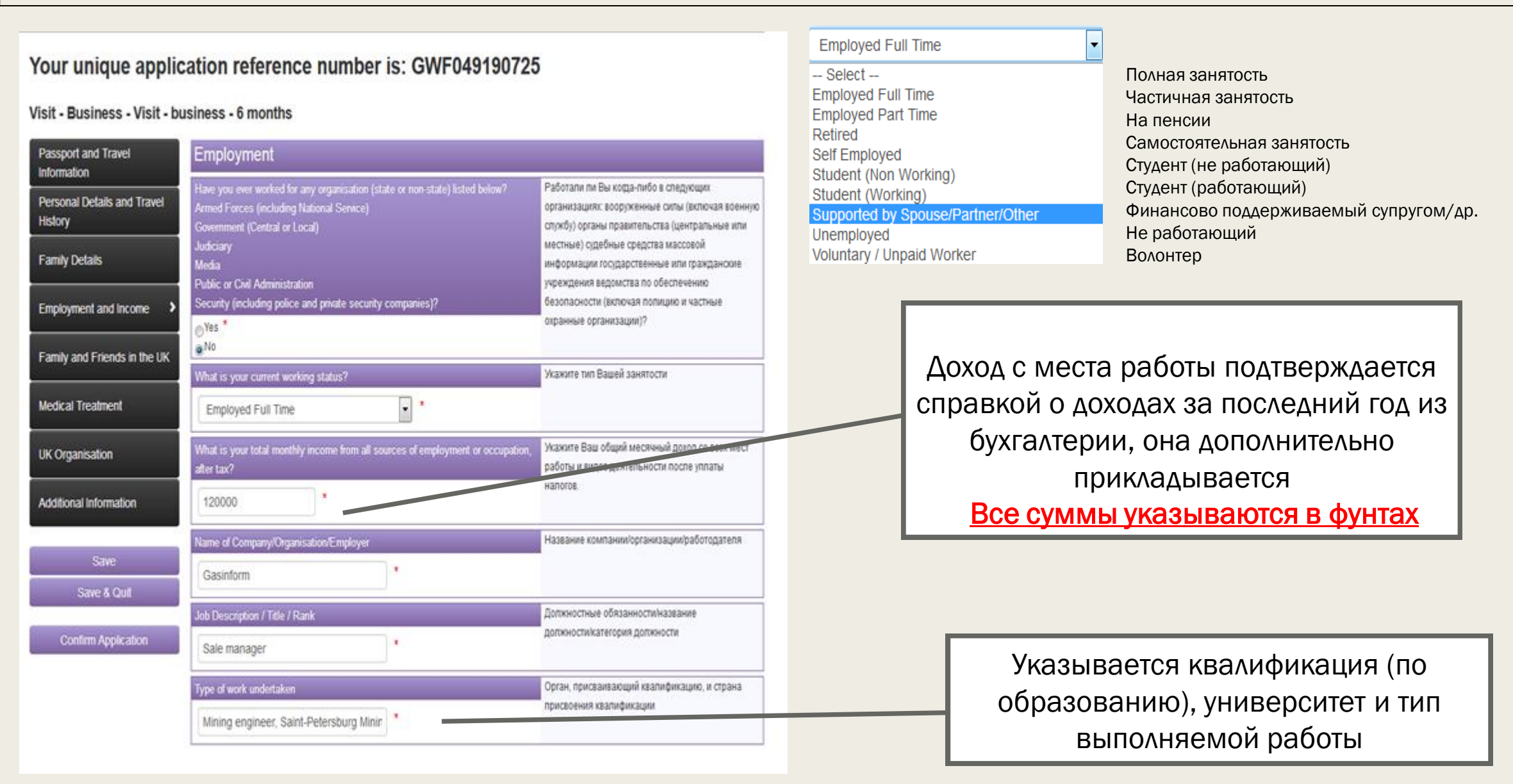

### 2.4 Место работы и доход (Employment and income)

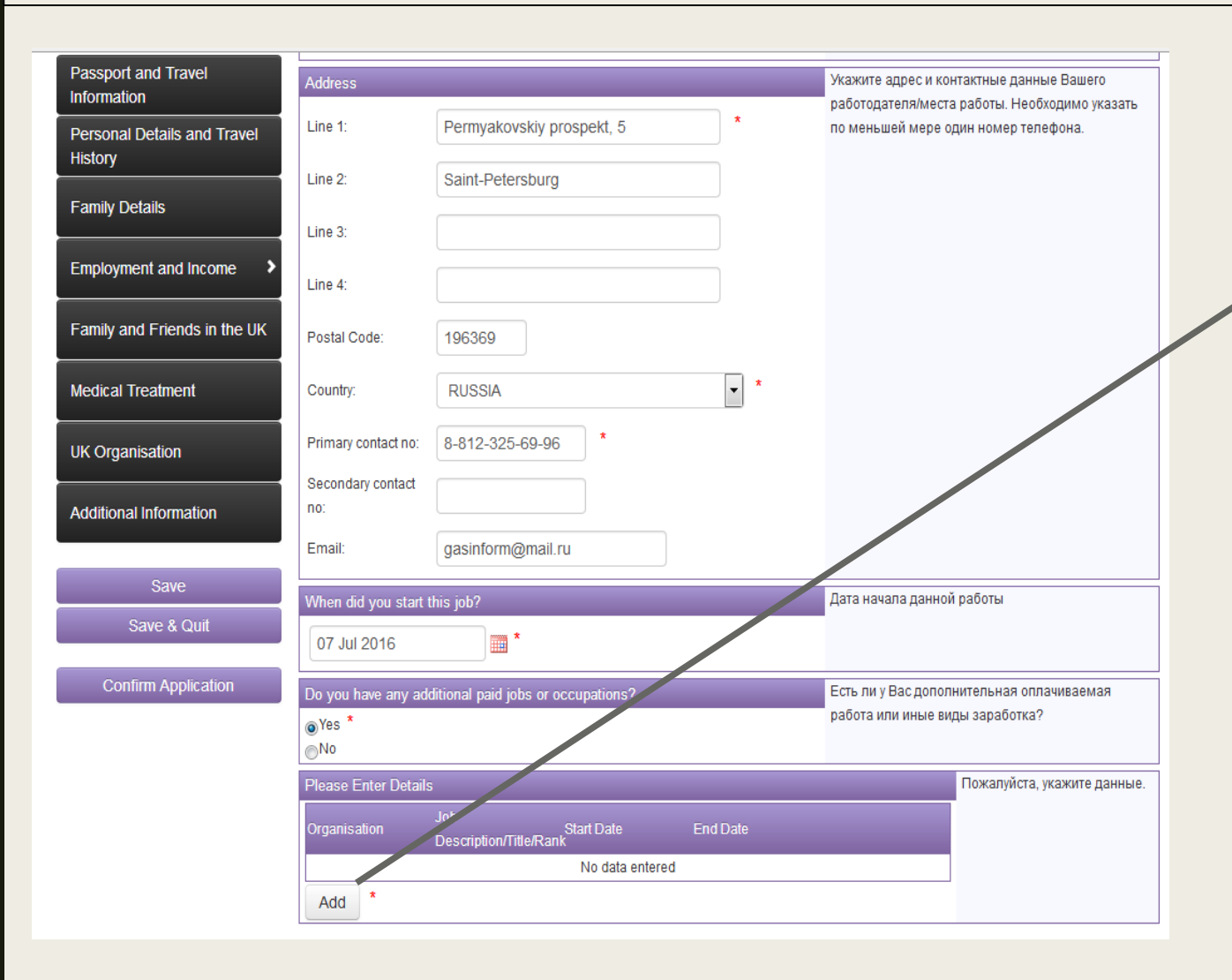

| Organisation | * | Название компании/организации<br>/работодателя<br>Должностные обязанности/название<br>должности/категория должности<br>Орган, присваивающий квалификацию, и<br>страна присвоения квалификации<br>Дата начала данной работы |  |
|--------------|---|----------------------------------------------------------------------------------------------------|--|
| End Date     |   | Дата окончания данной работы                                                                                                    |  |

Данные об организации указывайте, пожалуйста, наиболее полно, консульство может связаться с работодателем при необходимости

# 2.4 Место работы и доход (Employment and income)

| momauon                            |                                                                                                    |                                                                                                    |                                                                                                    |  |  |
|------------------------------------|----------------------------------------------------------------------------------------------------|----------------------------------------------------------------------------------------------------|----------------------------------------------------------------------------------------------------|--|--|
| Personal Details and Travel        | Income and Expenditure                                                                                                    |                                                                                                    | Please enter the details here. Fields Marked * are mandatory                                                                                                    |  |  |
| amily Details                      | Do you have savings, properties or other income, for example from stocks and shares?                                         | Есть ли у Вас сбережения, частная собственность<br>или дополнительный доход, например паи и акции?                        | Total Monthly Income From       Select       •       Общий ежемесячный доход от сбережений,<br>собственности или дополнительного дохода,         Select       •       •       •       •       •       •       •       •       •       •       •       •       •       •       •       •       •       •       •       •       •       •       •       •       •       •       •       •       •       •       •       •       •       •       •       •       •       •       •       •       •       •       •       •       •       •       •       •       •       •       •       •       •       •       •       •       •       •       •       •       •       •       •       •       •       •       •       •       •       •       •       •       •       •       •       •       •       •       •       •       •       •       •       •       •       •       •       •       •       •       •       •       •       •       •       •       •       •       •       •       •       •       •       •       • |  |  |
| mployment and Income               | ©Yes *<br>⊘No                                                                                                    |                                                                                                    | Amount in GBP(£)? Savings and Investments<br>Properties and Rents                                                                                                    |  |  |
| amily and Friends in the UK        | Please Enter Details           Total Monthly Income From         Amount in GBP(£)           Proceeding and Data         1000 | Пожалуйста, укажите данные.                                                                                               | Public funds or Benefits Other sources including friends and family Add Cancel                                                                                                    |  |  |
| edical Treatment                   | Add *                                                                                                    |                                                                                                    |                                                                                                    |  |  |
| K Organisation                     | How much do you spend each month on living costs?                                                                            | Какую сумму в фунтах стерлингов (£) Вы тратите<br>ежемесячно на жизненно необходимые расходы?                             | Сбережения и инвестиции<br>Собственность и аренда<br>Акции                                                                                                    |  |  |
| dditional Information<br>Save      | How much of your total monthly income is given to your family members and other dependants?                                  | Какая сумма в фунтах стерлингов (£) от Вашего<br>общего ежемесячного дохода выдается членам<br>семьи и другим иждивенцам? | Публичные фонды<br>Другие источники, включая друзей и родственников<br>Все суммы указываются в фунта                                                                                                    |  |  |
| Save & Quit<br>Confirm Application | What is the cost to you personally of your trip in GBP(£)? 800 *                                                             | Сколько Вам лично будет стоить <del>Ваша поездка в</del><br>фунтах стерлингов (£)?                                        | Пример                                                                                                    |  |  |
|                                    | The total amount of money you have for this trip                                                                             | Общая сумма средств, которыми Вы располагаете<br>для данной поездки                                                       | (Пример)Лучше указать сумму в 2<br>раза большую суммы поездки                                                                                                    |  |  |
|                                    | The cost of the aeroplane, boat or train tickets 240                                                                         | Стоимость билетов на самолет, корабль или поезд                                                                           | Указываем стоимость авиаперелета из                                                                                                    |  |  |
|                                    | The cost of your accommodation 360 *                                                                                         | Стоимость размещения                                                                                                    | Санкт-Петербурга – 240 фунтов, из<br>Москвы – 440 фунтов                                                                                                    |  |  |
|                                    | \$                                                                                                    |                                                                                                    | Указываем стоимость забронирова                                                                                                    |  |  |

# 2.4 Место работы и доход

|                              | le comogno other than you naving for all or a part of your trip?                                                                                                    | Опланивает пи кто-либо, кроме Вас, расходы во                        |
|------------------------------|----------------------------------------------------------------------------------------------------|----------------------------------------------------------------------|
| Family and Friends in the UK | Someone other than you paying for all or a part of your tip?     (                                                                                                    | Вашей поездке полностью или частично?                                |
| Medical Treatment            | Please select what the relationship is of the person who is contributing to the<br>payment for your trip?                                                                                                    |                                                                      |
| UK Organisation              | Other •                                                                                                    |                                                                      |
| Additional Information       | Other Saint-Petersburg Mining *                                                                                                    |                                                                      |
| Save                         | How much will they be paying towards your trin (in CBP £12                                                                                                    |                                                                      |
| Save & Quit                  | 600 *                                                                                                    |                                                                      |
| Confirm Application          | Please explain why they are paying towards the cost of your trip?                                                                                                    |                                                                      |
|                              | Saint-Petersburg Mining University covers accomodation and aeroplane tickets<br>expenses as a part of sponsorship of Saint-Petersburg Mining University for Second<br>Russian-UK raw materials Dialogue participants | x                                                                    |
|                              | What is the total amount in $GBP(\mathfrak{k})$ ?                                                                                                    | Укажите общую стоимость Вашей поездки, в том                         |
|                              | 800 *                                                                                                    | чкила делани, нонучеллава от других лиц, в фунтах<br>стерлингов (£). |
|                              | Previous Section                                                                                                    | Next Section >                                                       |

Можно оставить следующий текст:

Saint-Petersburg Mining University covers accommodation and airplane tickets expenses as a part of sponsorship of Saint-Petersburg Mining University for Second Russian-UK raw materials Dialogue participants

## 2.5 Семья и друзья в Великобритании (Family and friends in UK)

Visit - Business - Visit - business - 6 months

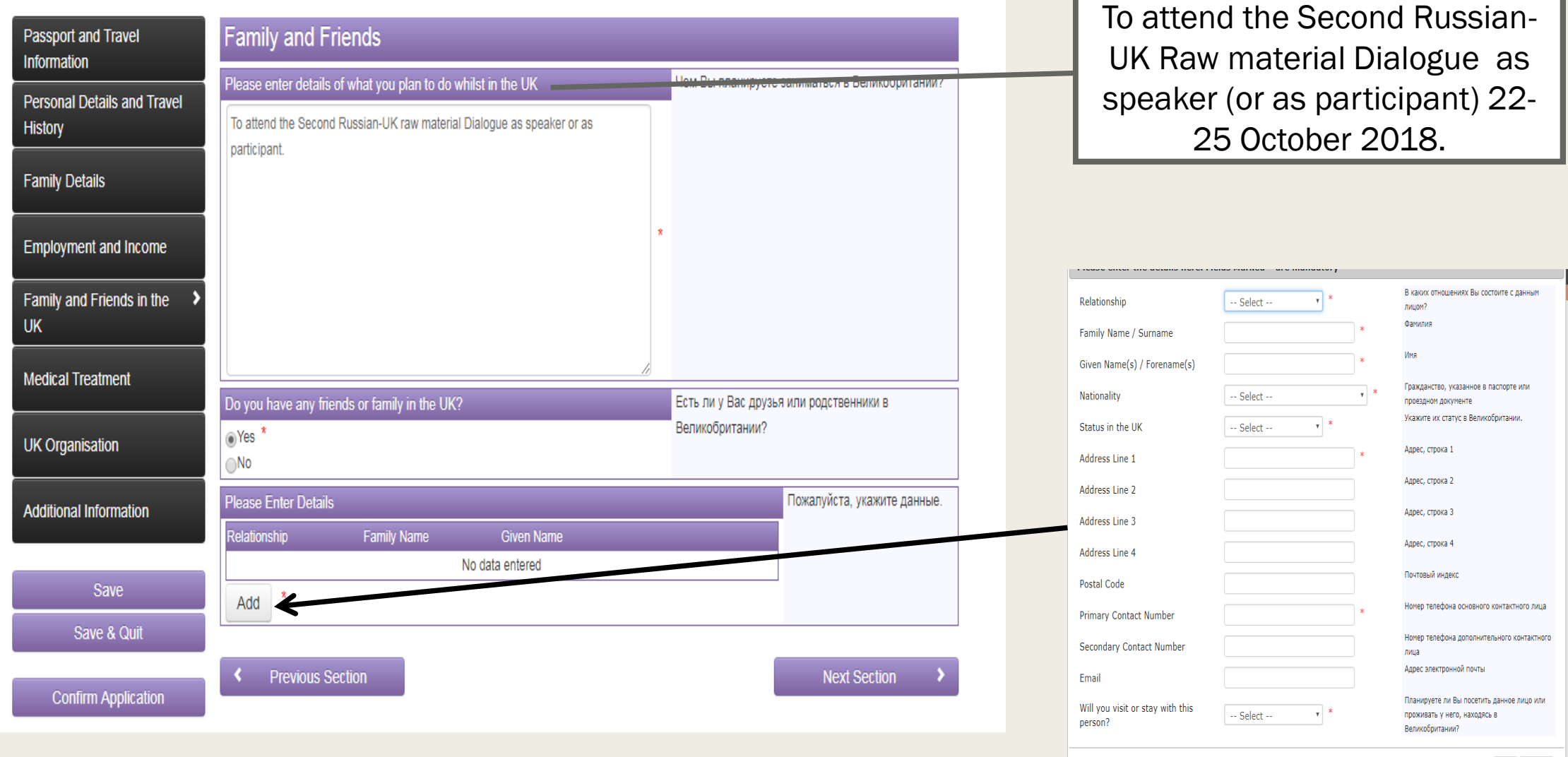

Add Cancel

# 2.5 Семья и друзья в Великобритании (Family and friends in UK)

|                                  |                           |                             | выдал пр                                | оиглашение                                |                                 |
|----------------------------------|---------------------------|-----------------------------|-----------------------------------------|-------------------------------------------|---------------------------------|
|                                  |                           |                             | Ian Bowb                                | prick                                     |                                 |
| K Organisation                   |                           |                             |                                         |                                           |                                 |
| no invited you to the UK?        |                           | Кто пригласил Рас в         |                                         |                                           |                                 |
| mily/Last Name                   | Given/First Name          | Великобританию?             |                                         |                                           |                                 |
| wbrick                           | lan                       | <u></u>                     | Please enter the details here. F        | ields Marked * are mandatory              |                                 |
| vdd *                            |                           |                             | Name of Institution, Business or O      | rganisation Institute of materials, Miner |                                 |
| at Institution, Business or Orga | anisation will you visit? | Какие учреждения, компании  | Type of Business                        | Education/training                        |                                 |
| ne of Organisation               | Type of Business          | или организации Вы намерены | Address Line 1                          | 297 Euston Road, London                   | Адрес, строка 1                 |
| itute of materials, Minerals and | Education/training        | посетить?                   | Address Line 2                          |                                           | Адрес, строка 2                 |
| ing                              |                           |                             | Address Line 3                          |                                           | Адрес, строка 3                 |
| dd                               |                           |                             | Address Line 4                          |                                           | Адрес, строка 4                 |
|                                  |                           |                             | Postal Code                             | NW1 3AQ                                   | Почтовый индекс                 |
| Previous Section                 |                           | Next Section                | Contact number                          | 4401476513880                             | Номер телефона контактного лица |
|                                  |                           |                             |                                         |                                           | Add                             |
|                                  |                           |                             | Организация:<br>Institute of ma<br>IOM3 | :<br>aterials, Minera                     | ls and Mining                   |
|                                  |                           |                             | 297 Euston ro<br>44014765138            | oad, London, NV<br>880                    | V1 3AQ                          |

### 2.6 Подтверждение анкеты

Visit - Business - Visit - bu

| Passport and Travel<br>Information     |
|----------------------------------------|
| Personal Details and Travel<br>History |
| Family Details                         |
| Employment and Income                  |
| Family and Friends in the<br>UK        |
| Medical Treatment                      |
| UK Organisation                        |
| Additional Information                 |
|                                        |
| Save                                   |
| Save & Quit                            |
| Confirm Application                    |

Когда все меню справа будут окрашены в зеленый цвет, значит все необходимые поля заполнены и можно нажимать Confirm application

Проверьте, пожалуйста, еще раз все поля и подтвердите анкету, нажав еще раз *Confirm application* 

### З. Подписание соглашения

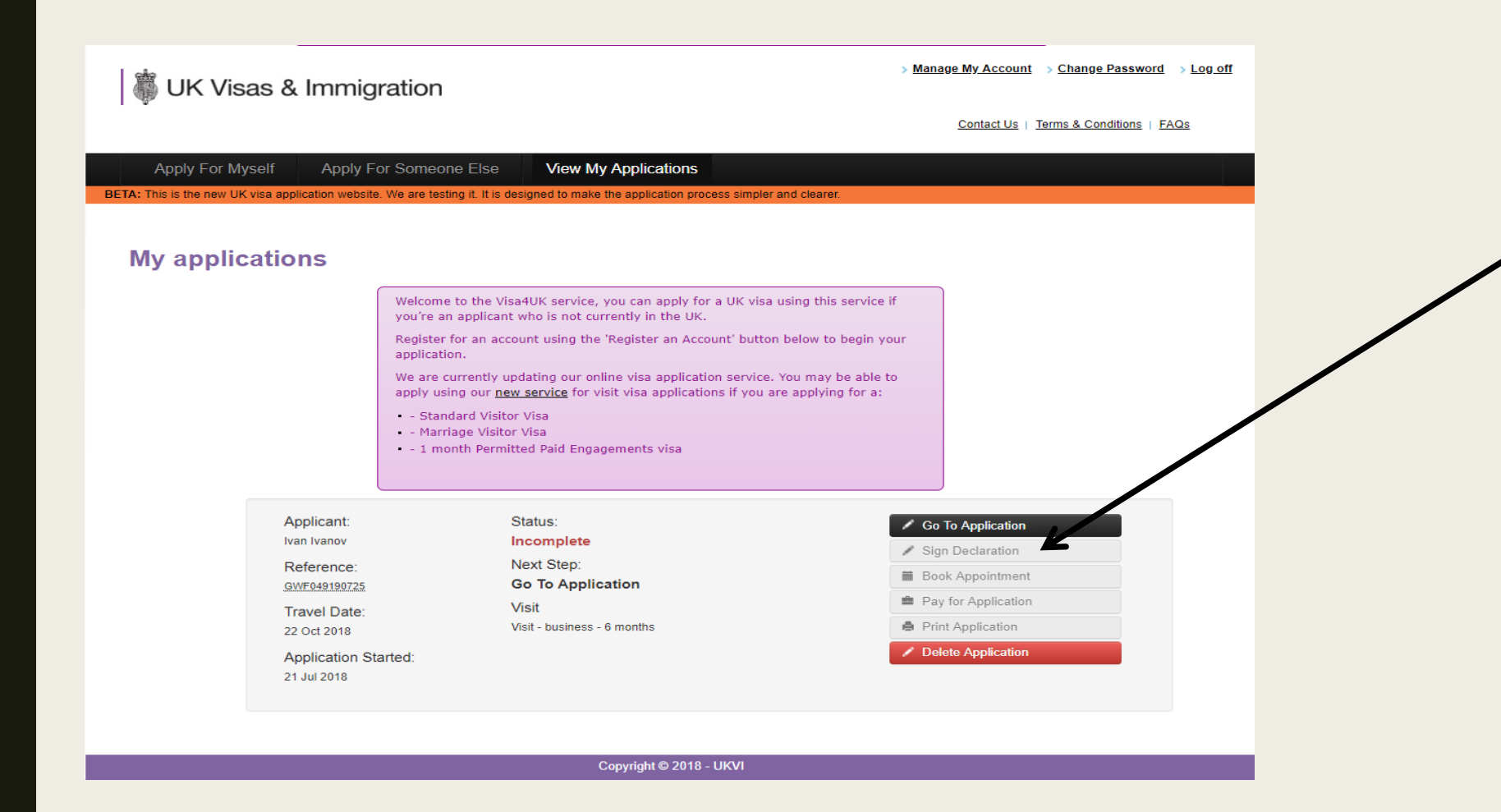

После подтверждения анкеты станет активной вкладка Sign declaration

после нажатия на нее откроется дополнительное окно

Прокрутив текст, внизу Вы увидите поле «Подписать» (Sign) – туда нужно вбить свою фамилию и нажать Sign

### 4. Выбор визового центра и времени посещения

Welcome to the Visa4UK service, you can apply for a UK visa using this service if you're an applicant who is not currently in the UK.

Register for an account using the 'Register an Account' button below to begin your application.

We are currently updating our online visa application service. You may be able to apply using our <u>new service</u> for visit visa applications if you are applying for a:

- Standard Visitor Visa
- Marriage Visitor Visa
- 1 month Permitted Paid Engagements visa

Applicant:Status:Ivan IvanovIncompReference:Next StGWE049190725Book ATravel Date:Visit22 Oct 2018Visit - buApplication Started:Visit - bu

21 Jul 2018

Incomplete
Next Step:
Book Appointment
Visit
Visit - business - 6 months

Application Completed
 Declaration Signed
 Book Appointment
 Pay for Application
 Print Application

После подписания соглашения
нажмите на Book
appointment

### 4. Выбор визового центра и времени посещения

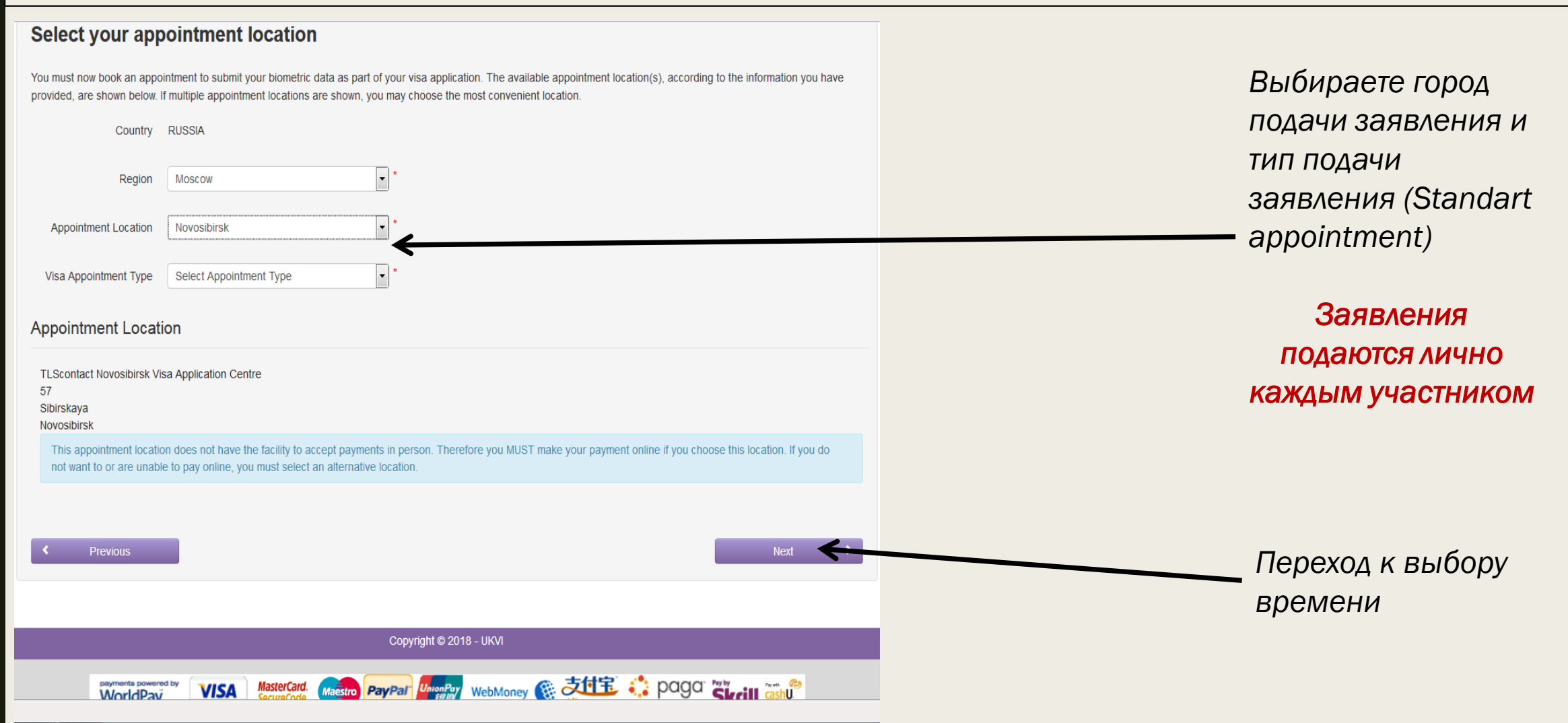

# 4. Выбор визового центра и времени посещения

Your unique application reference number is: GWF049190725

#### Select Appointment Date And Time

Please select an appointment to submit your biometrics and/or submit any supporting documentation

| vailable Days |    |             |    |    |    |    |  |  |
|---------------|----|-------------|----|----|----|----|--|--|
| 0             |    | July 2018 O |    |    |    |    |  |  |
| Su            | Мо | Tu          | We | Th | Fr | Sa |  |  |
| 1             | 2  | 3           | 4  | 5  | 6  | 7  |  |  |
| 8             | 9  | 10          | 11 | 12 | 13 | 14 |  |  |
| 15            | 16 | 17          | 18 | 19 | 20 | 21 |  |  |
| 22            | 23 | 24          | 25 | 26 | 27 | 28 |  |  |
| 29            | 30 | 31          |    |    |    |    |  |  |

Your Visa Application Centre

| TLScontact Novosibirsk Visa Application Centre |
|------------------------------------------------|
| 57                                             |
| Sibirskaya                                     |
| Novosibirsk                                    |
|                                                |

This appointment location does not have facility to accept payments in person. Therefore you MUST make your payment online.

Выбираете удобное Вам время посещения визового центра

# 5. Оплата визового сбора

| Supporting | Documents |
|------------|-----------|
|------------|-----------|

**Supporting Documentation** 

PLEASE DO NOT USE THE BACK BUTTON ON YOUR BROWSER.

If you use your browser back button during payment it will cause an error message to appear ("Your changes have already submitted"). If this occurs, click on "View My Applications".

Please select how you would like original documents to be returned to you.

-

You will be required to pay the fees shown below, using our online payment system.

Standard

Visa Fee: USD 130.20

Postage Fee: USD 0.00

Total Fee\*: USD 130.00

\* Total Fee rounded to the nearest whole number.

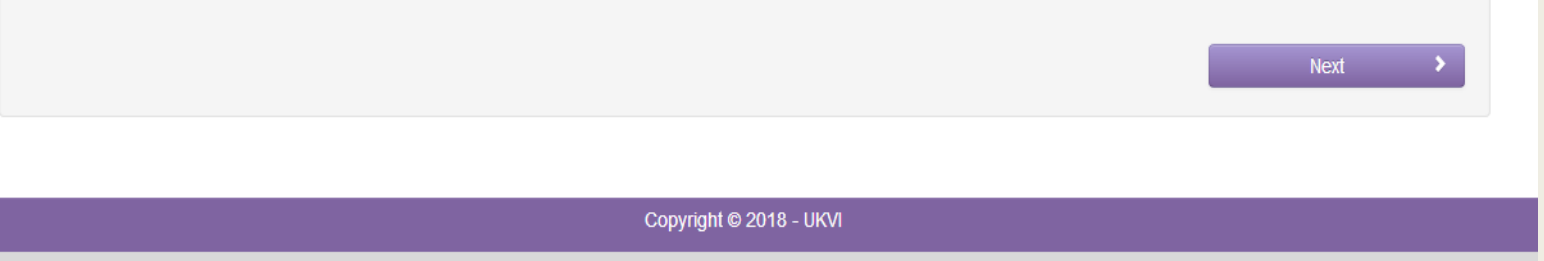

WorldPay VISA MasterCard. SecureCode. Maestro PayPar UnionPay WebMoney & Conference of the secureCode. Meestro PayPar UnionPay WebMoney & Conference of the secure Code of the secure Code of the secure Co Если оплата не произведена в течение Зх часов, время визита в визовый центр отменяется

### 6. Процесс подачи документов на визу

Вам необходимо явиться в визовый центр для подачи документов на визу за 15 минут до назначенного времени и пройти процедуру регистрации в электронной очереди, предъявив Ваш заграничный паспорт и подтверждение записи в визовый центр (Appointment).

Чтобы избежать задержек при подачи документов на визу, пожалуйста, убедитесь, что Вы имеете при себе следующие документы:

•Распечатанное подтверждение даты и времени записи,

•Распечатанное подтверждение оплаты дополнительных услуг (если применимо),

•Оригинал Вашего паспорта (либо выездного удостоверения личности) и вида на жительство (если применимо);

•Все сопроводительные документы, которые Вы решили предоставить (а также копии ко всем оригиналам формата А4).

После регистрации Вам будет необходимо:

•Сдать документы на визу,

•Пройти процедуру снятия биометрических данных (отпечатки пальцев, цифровое фото, электронная подпись). Примечание: исключение составляют те категории заявителей, которые освобождены от сдачи биометрических данных.

•После этого Ваше заявление передается в Службу Иммиграционного Контроля и Визовой Поддержки на рассмотрение.

### 7. Рассмотрение документов

Ваше заявление будет рассмотрено Службой Иммиграционного Контроля и Визовой Поддержки Великобритании. Сотрудники компании TLScontact не играют никакой роли в процессе принятия решений по выдаче виз.

Во время рассмотрения Ваших документов на визу, Вы можете войти в свой личный кабинет на сайте визового центра https://uk.tlscontact.com/ru/eka/register.php и проверить статус готовности документов в любое время.

Как только Ваш паспорт будет возращен в визовый центр Службой Иммиграционного Контроля и Визовой Поддержки Великобритании после принятия решения и будет готов к выдаче, Вы получите на электронную почту соответствующее уведомление.